## Valkohäntäpeurahavainnon kirjaaminen Oma riista-maastosovelluksella

Metsästyksen yhteydessä tehtävät valkohäntäpeurahavainnot menevät kanta-arvion käyttöön kun: 1. Havainto on kirjattu yhteyshenkilön määrittämälle seuran **valkohäntäpeuran metsästysalueelle**. 2. Kirjauksen on tehnyt seuran jäsenkutsun hyväksynyt **valkohäntäpeuraryhmän jäsen**. 3. "**Valkohäntäpeuran metsästyksen yhteydessä**" -kohta on valittu. **Myös kaadetuista valkohäntäpeuroista tehdään havaintokirjaus**. Valkohäntäpeuroista kirjataan ainoastaan **metsästyksen aikana** tehdyt **näköhavainnot** eläimistä. Sama eläin voi tulla useamman metsästäjän kirjaamaksi.

Kirjauduttuasi sovellukseen valitse etusivulla UUSI HAVAINTO.

**Karttaan** avautuu sijaintisi, jos gps-paikannus on päällä. Karttaa napauttamalla voit asettaa havainnolle uuden sijainnin kartalta. **Kalenteria** ja **kelloa** napauttamalla voit vaihtaa havaintoajankohdan päivämäärän ja kellonajan.

Voit määrittää **lajin** valitsemalla Valitse laji → Riistanisäkkäät → Valkohäntäpeura. Valitse "Kyllä" - vaihtoehto "**Peuran metsästyksen yhteydessä**" -kohdassa. Sovellus tarjoaa oletuksena ainoana mahdollisena havaintotyyppinä **näköhavaintoa.** 

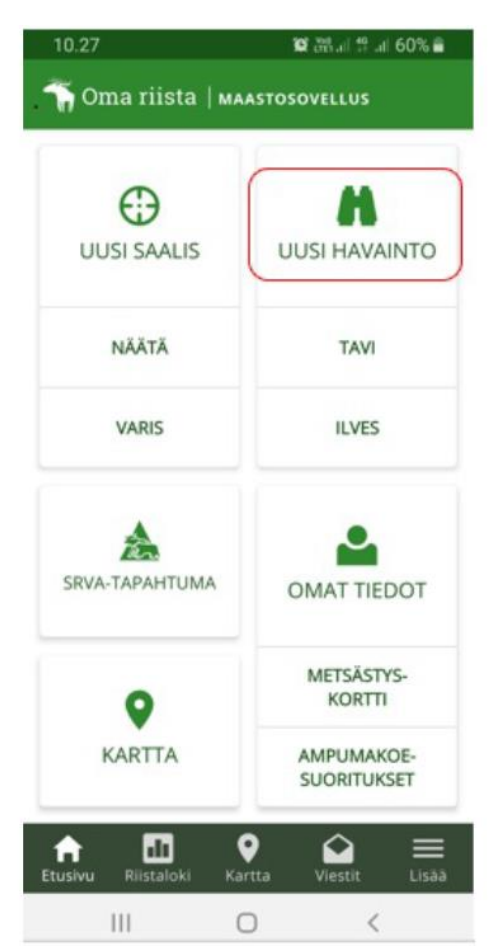

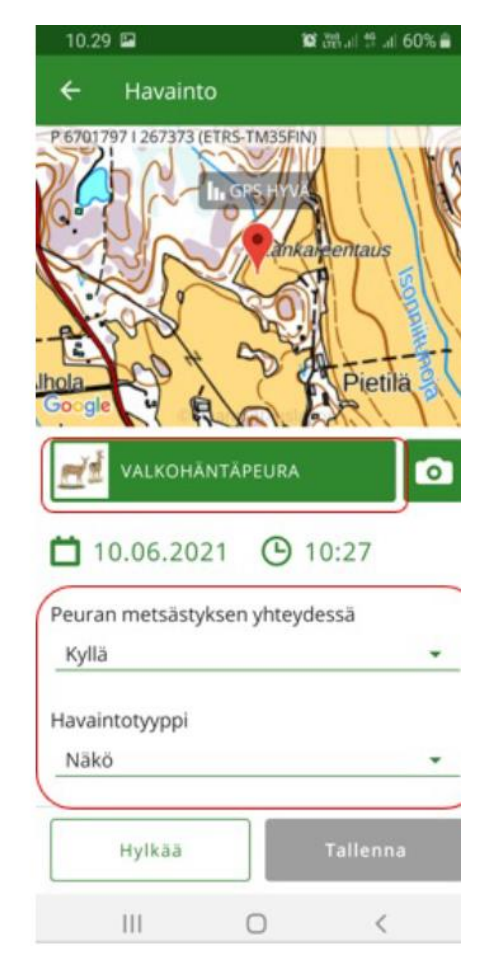

Valitse **Metsästystapa**. Vaihtoehtoina ovat "Kyttääminen / vahtiminen", "Seuruemetsästys koiran kanssa" tai "Muu". Valitse havaitsemasi eläimet alasvetovalikoista.

**Tallenna** havainto. Havainto ei mene erikseen metsästyksenjohtajan hyväksyttäväksi vaan kirjautuu suoraan järjestelmään.

10.30 🖬 🖬 🛲 🖉 📲 🖬 🖬 10.30 🖾 🛱 🖓 all 👯 all 60% 🛢 Riistaloki 4 2020 - 2021 Havainto Havaintotyyppi Valitse laji Nākö 1765 15 66 Metsästystapa Riistalinnut Riistanisäkkäät Rauhoitta Kyttääminen / vahtiminen mattomat eläimet Aikuisia uroksia Kesäkuu 2 10.06.2021 10:27 Valkohäntäpeura (4) Näkö Vasattomia naaraita 0 Huhtikuu Naaras + 1 vasa 23.04.2021 07:00 Tavi 1 Näkö Naaras + 2 vasaa Helmikuu 0 09.02.2021 15:18 llves Naaras + 3 vasaa Näkö 9 dt  $\bigcirc$ Hylkāā Tallenna Rijstaloki Ш 0 < 111 0 <

Voit tarkastella tekemiäsi havaintoja ja saaliseläimiäsi riistalokista.

Varmista, että puhelimessasi on aina viimeisin Oma riista -maastosovellusversio. Tarkista ja lataa se tarvittaessa Play -kaupasta.

Ongelmia, kysyttävää tai palautetta? Oma riista -helpdesk arkisin klo. 12.00-16.00 029 431 1111 oma@riista.fi

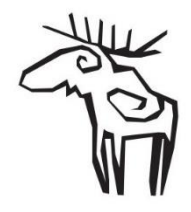